- 1. 登入本校網站首頁
- 2. 點選校務資訊/課表查詢

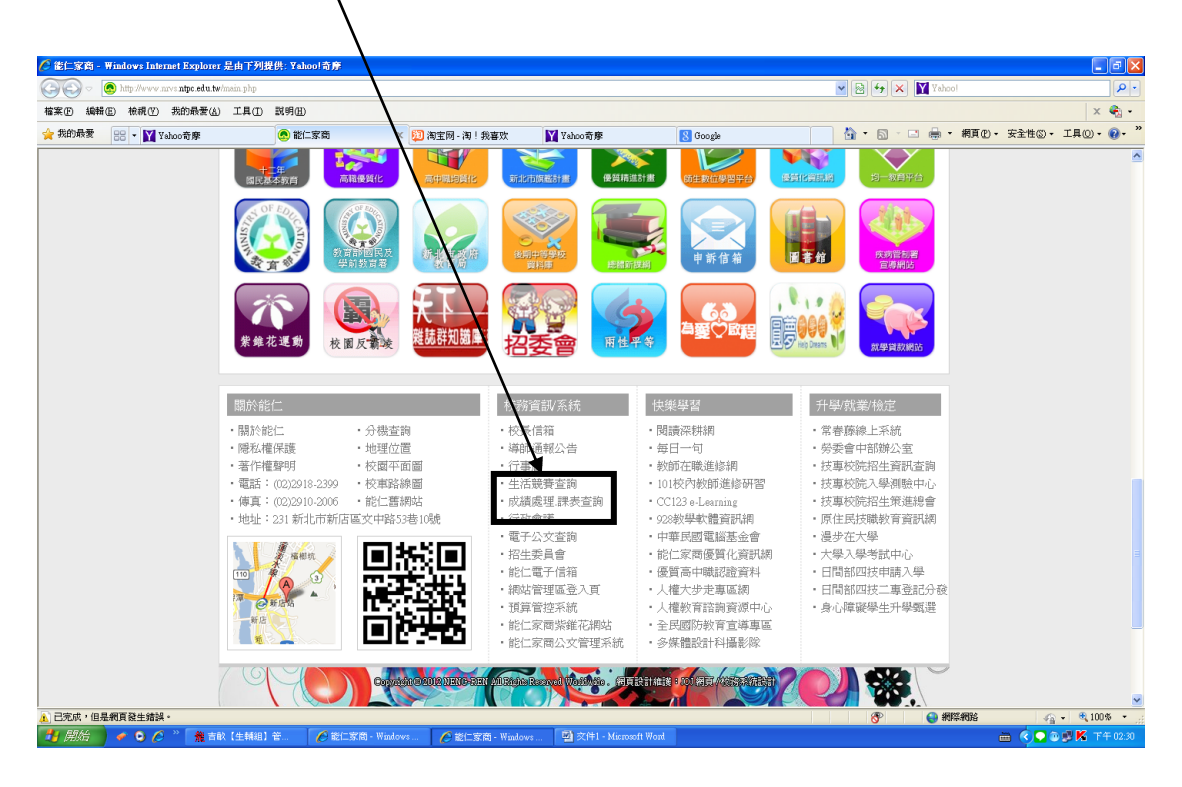

## 3.點選學生資訊

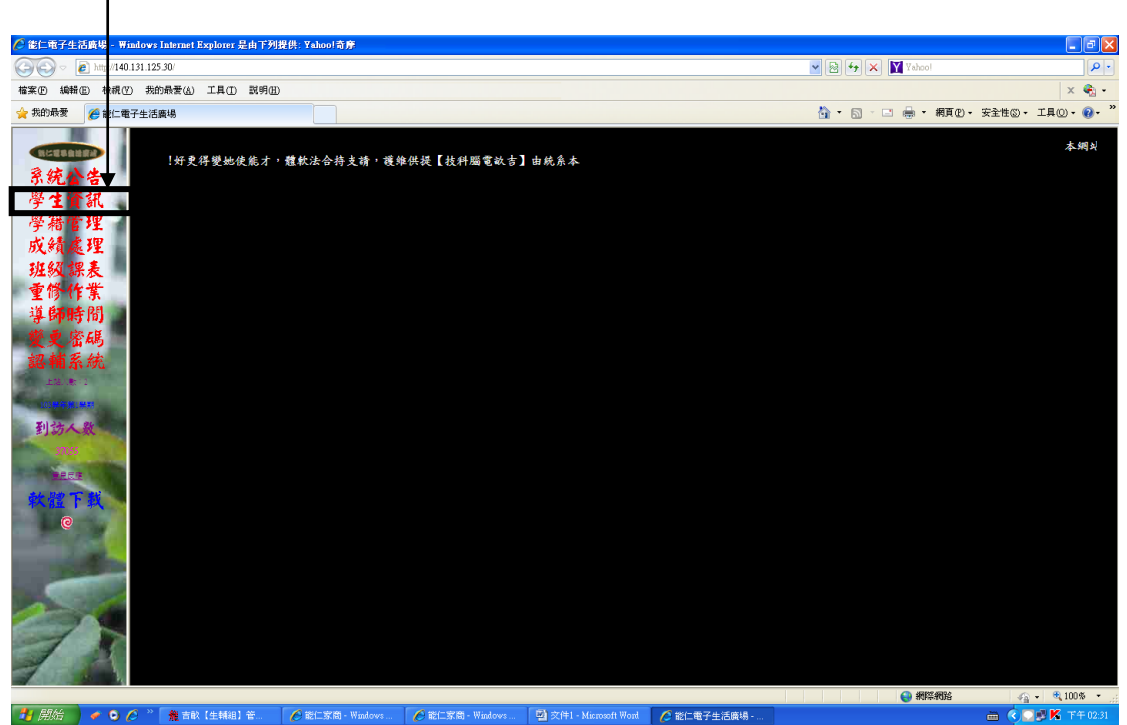

## 4.使用者名稱【學生身分證字號】

## 5.使用者密碼【學生出生年月日共計6碼】

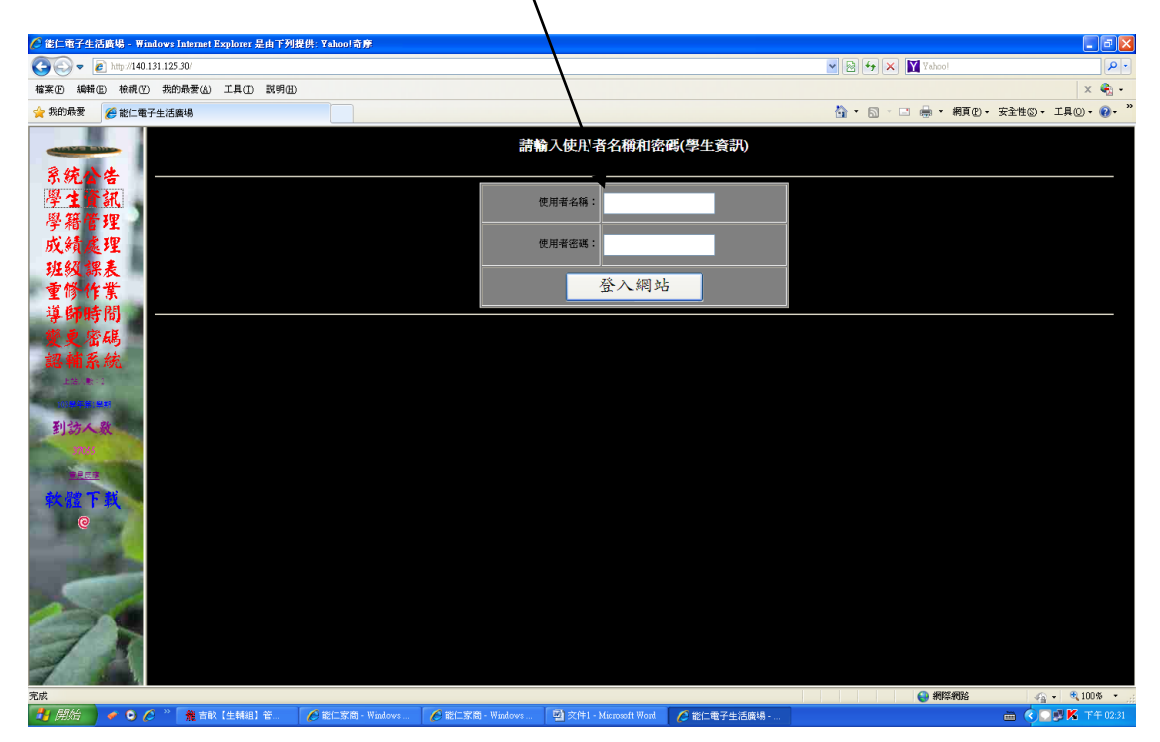

## 6.選擇查詢項目---【出席狀況或獎懲狀況】

| 🖉 能仁電子生活廣場 - Window                                                                           | vs Internet Explorer 是由下列 | 提供: Yahoo!奇摩     |                  |                                                                                              |              |                       |                   |
|-----------------------------------------------------------------------------------------------|---------------------------|------------------|------------------|----------------------------------------------------------------------------------------------|--------------|-----------------------|-------------------|
| 😋 🕞 🗢 🖻 http://140.131.1                                                                      | 25.30/                    |                  |                  |                                                                                              |              | 💌 🗟 😽 🗙 🛐 Yahoo!      | - [م]             |
| 榆寨臣 编辑医 檢視仪 男                                                                                 | 助命最爱(4) 工具(1) 説明(4        | D                |                  |                                                                                              |              |                       | x 🍓 •             |
| 🖕 我的最爱 🏾 🏉 能仁電子生活                                                                             | 活廣場                       |                  |                  |                                                                                              |              | 🏠 • 🗟 · 🗆 🎂 • 網頁(1) • | 安全性③・工具②・・・       |
| 京學學成進重導業調<br>於生籍續級勞師更補二<br>(1)<br>(1)<br>(1)<br>(1)<br>(1)<br>(1)<br>(1)<br>(1)<br>(1)<br>(1) |                           |                  |                  | 選擇查詢項<br>出應秋現<br>出應秋現<br>建築狀況<br>東一次與考金和成<br>期生態成態<br>第二次與考金和成<br>期生態成態<br>第二次與考金和成<br>期生態成態 | E<br>₩<br>Kg |                       |                   |
|                                                                                               |                           |                  |                  |                                                                                              |              | 👩 🌒 網際網路              | 🖓 • 🔍 100% •      |
| 74 開始 🚽 🖉 🖉 🌈 🔌                                                                               | > 🇌 吉畝(生輔組) 音…            | ▲ 能仁家商 - Windows | M 部仁家間 - Windows | 📓 文佳1 - Microsoft Wood                                                                       | ▲ 能仁電子生活廠場 - |                       | 前 《 ○原 K 下午 02:33 |

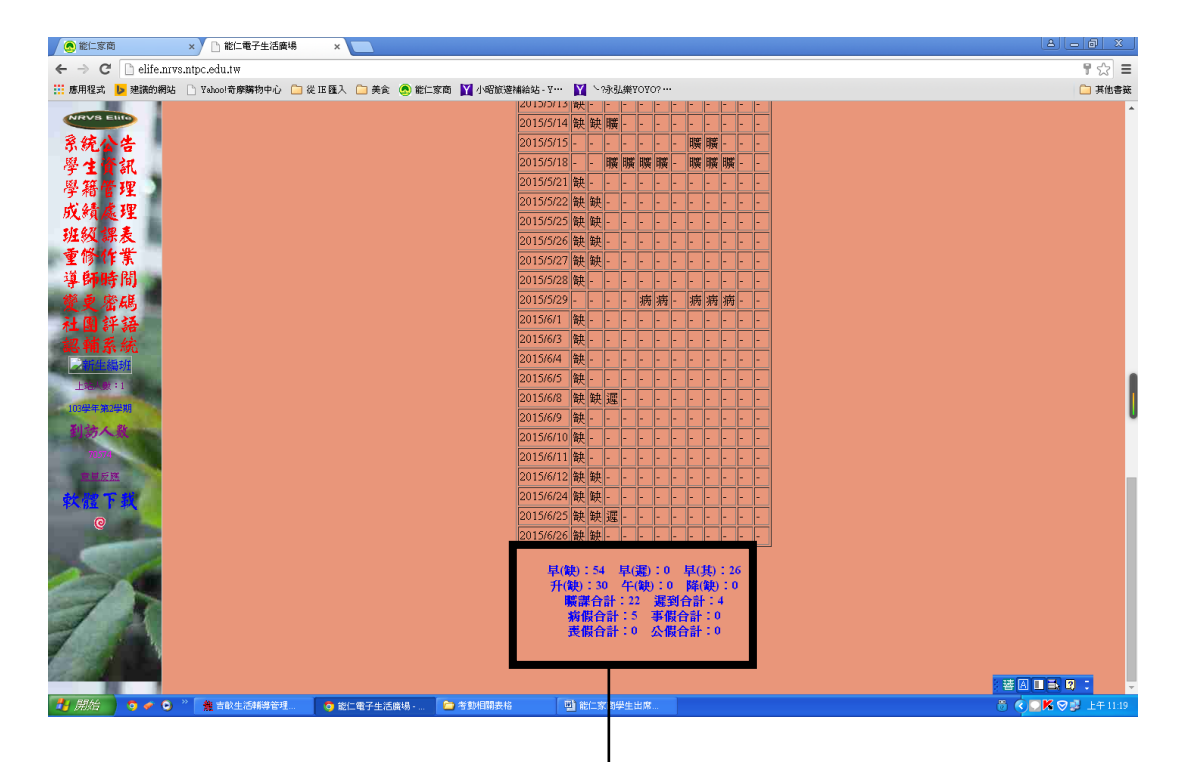

備註:

| 1. <u>週報表上轉換曠課=</u>                                            |
|----------------------------------------------------------------|
| 【早(缺)+升(缺)+午(缺)+降(缺)+遲到合計】÷2+曠課合計                              |
| 範例:上述學生早(缺)54+升(缺)30+遲到合計4÷2=44+曠課合計<br>22=實際曠課時數66堂【週報表上轉換曠課】 |

 <u>本校網站學生資訊系統上之出席狀況及獎懲紀錄僅供學生</u> 參考使用,詳細出席狀況及獎懲紀錄仍以本校生輔組電腦 系統結算之紀錄為實際結果。